## How to Sign Up & Volunteer Registration Form in Portal

The instructions below and photo examples are shown on a desktop computer. If using your cellular device the layout may be slightly different, but instructions are the same. For questions about this process or Galaxy please contact: Megan Young <a href="mailto:myoung@azgfd.gov">myoung@azgfd.gov</a> or 623-236-7311.

- 1. Visit volunteer.azgfd.gov.
- 2. Select **SIGN UP** to create an account

| Arizona Game and Fish Departmin X                                                                                                   | • •                                                                                |
|----------------------------------------------------------------------------------------------------|------------------------------------------------------------------------------------|
| · → C (≩ volunteer.asgfd.gov                                                                                                    | * 8 8 4 1                                                                          |
| CE RETURN TO OUR WEE                                                                                                    |                                                                                    |
|                                                                                                    | EERS                                                                               |
| Get Involved, Make a Difference.                                                                                                    | r                                                                                  |
| Our Mission To conserve Arizona's diverse wildlife resources and manage for safe, compatible outdoor recreative future generations. | an opportunities for current and Alezona GAMS<br>AND FIGA<br>DEPARTMENT<br>MISSION |
| Dur Community                                                                                                    | Recent Opportunities                                                               |

3. Sign up with your name, email address and answer all questions. Password is case sensitive, must include at least 8 characters, include letters, numbers and symbols - but cannot include spaces. Select **CREATE YOUR ACCOUNT**.

| Step 1 of 2: Create an Account<br>Already have an account? Click here |                         |                            |   |  |
|-----------------------------------------------------------------------|-------------------------|----------------------------|---|--|
| f SIGN UP WITH FACEBOOK                                               |                         |                            |   |  |
|                                                                       | OR<br>Sign up with your | r email address            |   |  |
| First Name (Required)                                                 |                         | Last Name (Required)       |   |  |
| Email (Required)                                                      |                         | Mobile (Required)          |   |  |
| Address                                                               |                         | Address Line 2             |   |  |
| City                                                                  |                         | Select a State             | 1 |  |
| Zip Code (Required)                                                   |                         | Select a Gender (Required) | ` |  |
| Birthday (Required)                                                   |                         |                            |   |  |
| Password (                                                            | Required)               |                            |   |  |
| Confirm Pa                                                            | ssword (Required)       |                            |   |  |
|                                                                       |                         |                            |   |  |

4. Answer additional questions. Select CONTINUE TO NEXT STEP.

| Emergency Contact Name * Emergency Contact Mobile Phone Number |         |
|----------------------------------------------------------------|---------|
|                                                                | umber * |
|                                                                |         |
| Race or Ethnic Background: "                                   |         |
|                                                                |         |

5. You will see a "Congratulations!" message. Select CONTINUE.

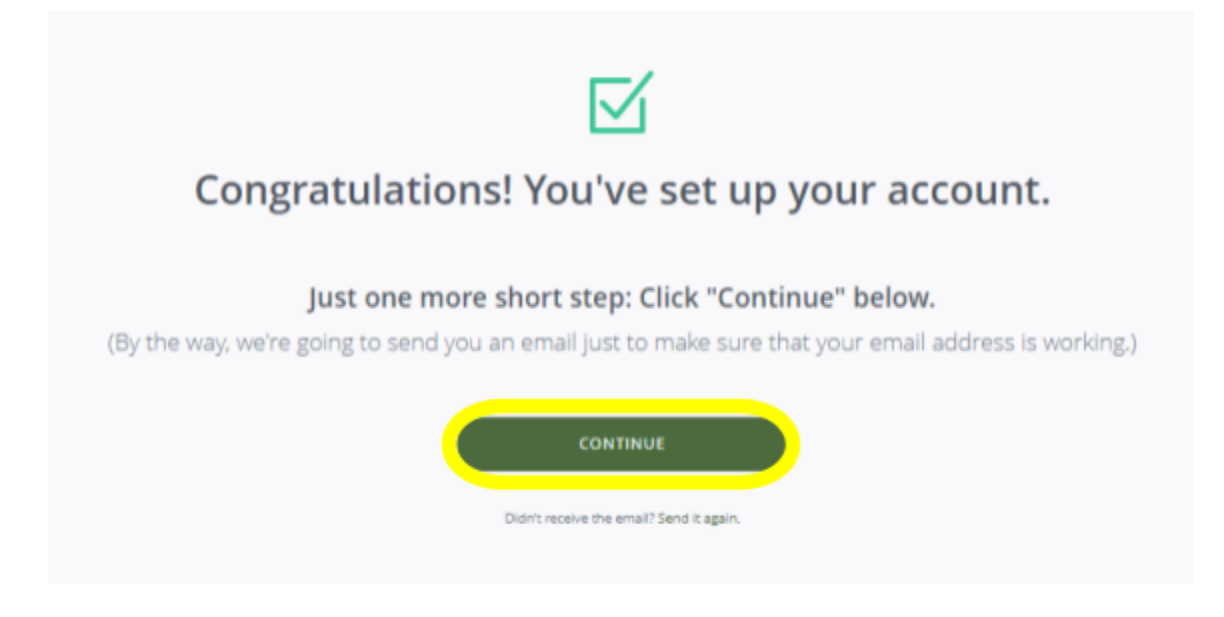

6. Select the **arrow** next to your initials in the top right corner of the page. A drop down menu will appear. Select **Qualifications**.

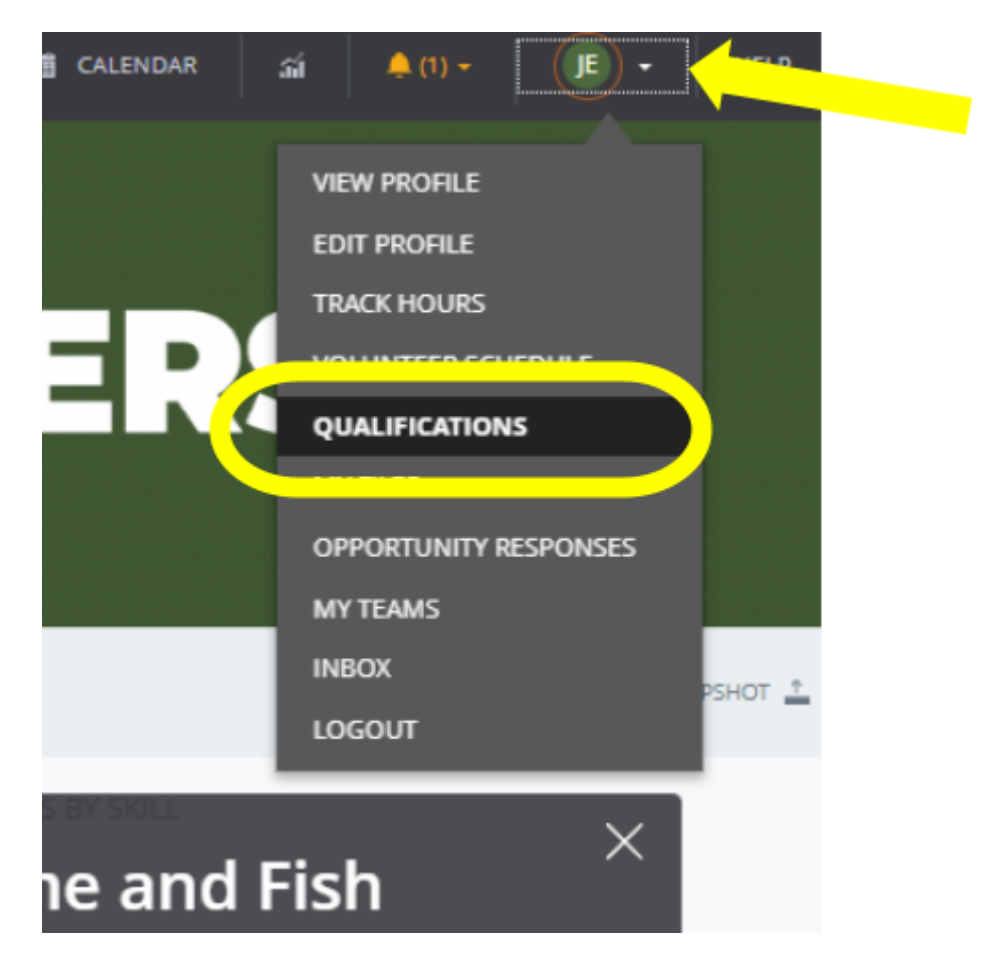

7. Scroll down on this page until you see "Electronically Sign the Volunteer Registration Form Annually". Next to that you will see a clickable link **Volunteer Registration Form**, click.

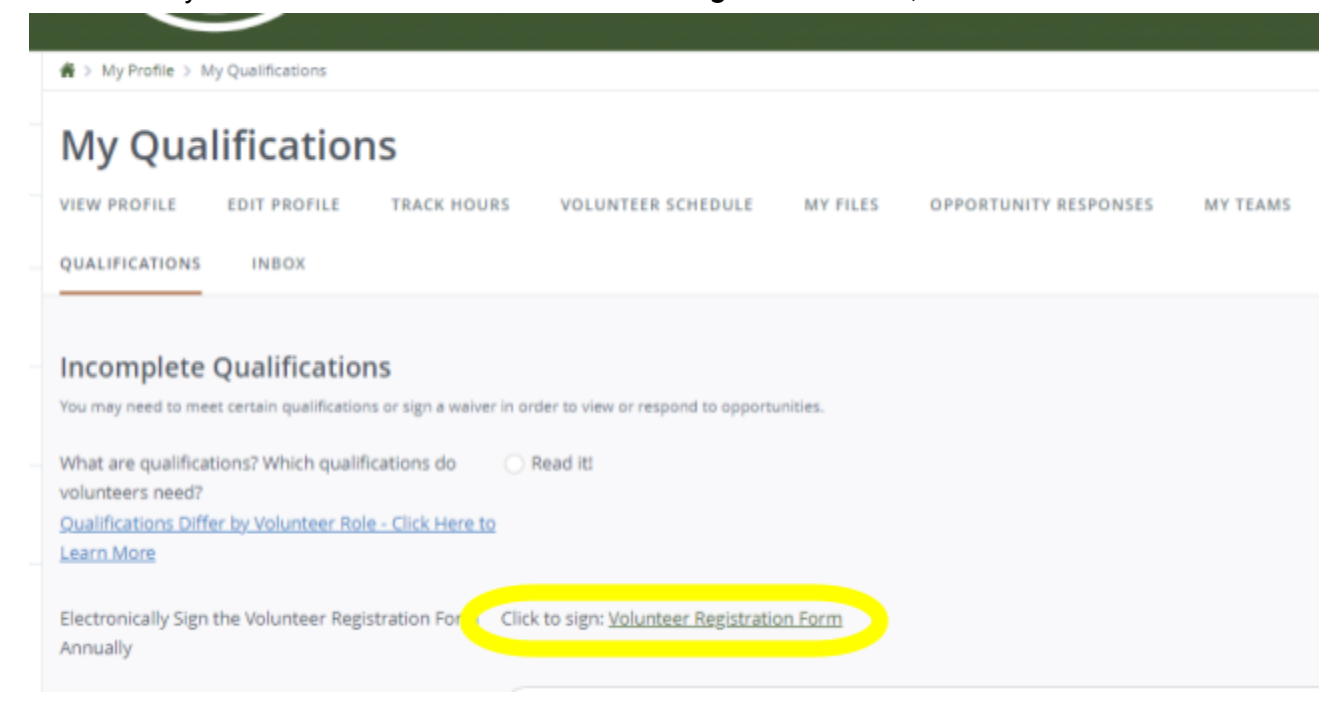

8. A pop-up window will appear. Select Continue.

| n Waiver Page 1                    |                                                                                    |                             |
|------------------------------------|------------------------------------------------------------------------------------|-----------------------------|
| RIZO<br>GRIME &                    | <b>VOLUNTE</b><br>eSign Confirmation                                               | ERS                         |
| VOL                                | Arizona Game and Fish Department has<br>requested you sign the following document: | RM                          |
| Welcome! Thank                     | Volunteer Registration Form                                                        | rizona's wildlife!          |
| MOBILE PHONE #<br>EMAIL The inform |                                                                                    | is collected<br>ie read the |
|                                    | t information then scroll to the<br>m to electronically sign the do                | e bottom of<br>ocument.     |
|                                    |                                                                                    |                             |
|                                    |                                                                                    |                             |

## 9. Review the form. Click in the box to **type your full name**. Click in the box to type **today's date**. Select **Complete Signing**.

тепноизениети тот тозь, чантаде, от чезитионнот от анту ретзонатрторетку от ченногез тот анту теазон, пнотичниу очnot limited to, accidents, damage, misuse, theft, etc.. Department equipment may not be used in conjunction with personal vehicles. Volunteers who utilize a personal motorized vehicle in the course of their State authorized volunteer work activities are required to maintain valid insurance, registration and driver license. ELECTRONIC COMMUNICATIONS: Volunteers consent to receive electronic communications, including emails and text messages, from State authorized officials regarding volunteer programs. MEDIA RELEASE: Volunteers hereby grant permission to the Arizona Game and Fish Department and its employees, agents and assigns, in perpetuity, to use photographs of me in all forms and media for publications, brochures, magazines, educational displays, promotional materials, television programming on commercial or public transmission or photographic exhibition in which the same may be used or incorporated. My image may also be used without compensation in the advertising, sale and/or publicizing of said products or production(s). I hereby certify that I have read the information detailed above and understand the meaning and effect thereof. 05/22/2023 Jee Sample VOLUNTEER SIGNATURE DATE DATE PRINT NAME OF PARENT OR GUARDIAN (required for volunteers under 18) SIGNATURE OF PARENT OR GUARDIAN DATE Arizona Game and Fish Department Volunteer Program volunteer@azgfd.gov | volunteer.azgfd.gov | 5000 W Carefree Hwy, Phoenix, AZ 85086 May 2022 COMPLETE SIGNING CANCEL

## 10. Another pop-up will appear asking for your consent. Click Yes.

| ATIONS:                                            | Are you sure                                    | ?           | municati                          |
|----------------------------------------------------|-------------------------------------------------|-------------|-----------------------------------|
| tate auth<br>ers herel<br>signs, in r<br>icational | Do you consent to signing th<br>electronically? | is document | Fish Depa<br>is and ma<br>grammir |
| bensation<br>re read the                           | YES                                             | NO          | the mean                          |

11. You will be brought back to the **My Qualifications** page and see a green bar that says, "Your waiver has been submitted." You are all finished.